## <移行手順>

移行元 Send\_From@e.osakamanabi.jp から移行先 Send\_To@gmail.com へのデータ移行を例にしています。

| 手順 | 画面                                                                                                    | 説明                                                                                            |
|----|----------------------------------------------------------------------------------------------------|-----------------------------------------------------------------------------------------------|
| 1  | Gmail 画像 <b>… ログイン</b>                                                                                                    | [Send_From@e.osakamanabi.jp]作業                                                                |
|    | マップ       ・       ・       ・       ・       ・       ・       ・       ・       ・       ・       ・       ・       ・       ・       ・       ・       ・       ・       ・       ・       ・       ・       ・       ・       ・       ・       ・       ・       ・       ・       ・       ・       ・       ・       ・       ・       ・       ・       ・       ・       ・       ・       ・       ・       ・       ・       ・       ・       ・       ・       ・       ・       ・       ・       ・       ・       ・       ・       ・       ・       ・       ・       ・       ・       ・       ・       ・                                                                                                    | 移行元アカウントでログインし、<br>https://www.google.com にアクセスし、<br>から<br><sub>アカウント</sub> を選択。              |
| 2  | Googleアカウント 9, Doogle アカウントの税率 の 田 🕤                                                                                                    | [Send_From@e.osakamanabi.jp]作業                                                                |
|    | <ul> <li>● ポーム</li> <li>● ボム</li> <li>● ボム</li> <li>● ボム</li> <li>● ボーム</li> <li>● データとプライパシー</li> <li>              for junce             </li> <li>● ボネリライ</li> <li>             diagnatic jada, Google サービスを受利にご利用いただけるよう、情報、プライパシー、セキュリティを管理             To ます、 別相      </li> <li>● Google アカウントについて              Social State State Stat</li></ul> | Google アカウント画面の <mark>ホーム</mark> から<br><mark>転送を開始</mark> を <mark>選択</mark> 。                 |
| 3  | Google アカウント i II 🖤                                                                                                    | [Send_From@e.osakamanabi.jp]作業                                                                |
|    | <ul> <li>コンテンツの移行</li> <li>コンテンツの移行</li> <li>メールと Google ドライブのファイルをコピーレ<br/>(別の Google アカウントに移行します)</li> <li>・・・・・・・・・・・・・・・・・・・・・・・・・・・・・・・・・・・・</li></ul>                                                                                                    | (…)に移行先メールアドレスを入力し、<br>コードを送信<br>を <mark>選択</mark> 。                                          |
| 4  | Goesgle アカウント       : ※ ※         く コンテンツの移行         ✓ 1.コードを Seed_Telegenation       に送信しました         2.移行先のアカウントの確認         3eed_Telegenation       に送信しました         3eed_Telegenation       に送信しました         3eed_Telegenation       に送信しました         3eed_Telegenation       に送信しました         3eed_Telegenation       に送信しました         3eed_Telegenation       に送信しました         3eed_Telegenation       「ま読むードが見差         3eed_Telegenation       「またちキャル         3eed_Telegenation       「またちキャル         3eed_Telegenation       「またちキャ                                                                                                    | [Send_From@e.osakamanabi.jp]作業<br>Send_To@gmail.com ヘ<br>メールが送付された画面が<br>表示されることを <b>確認</b> 。 |

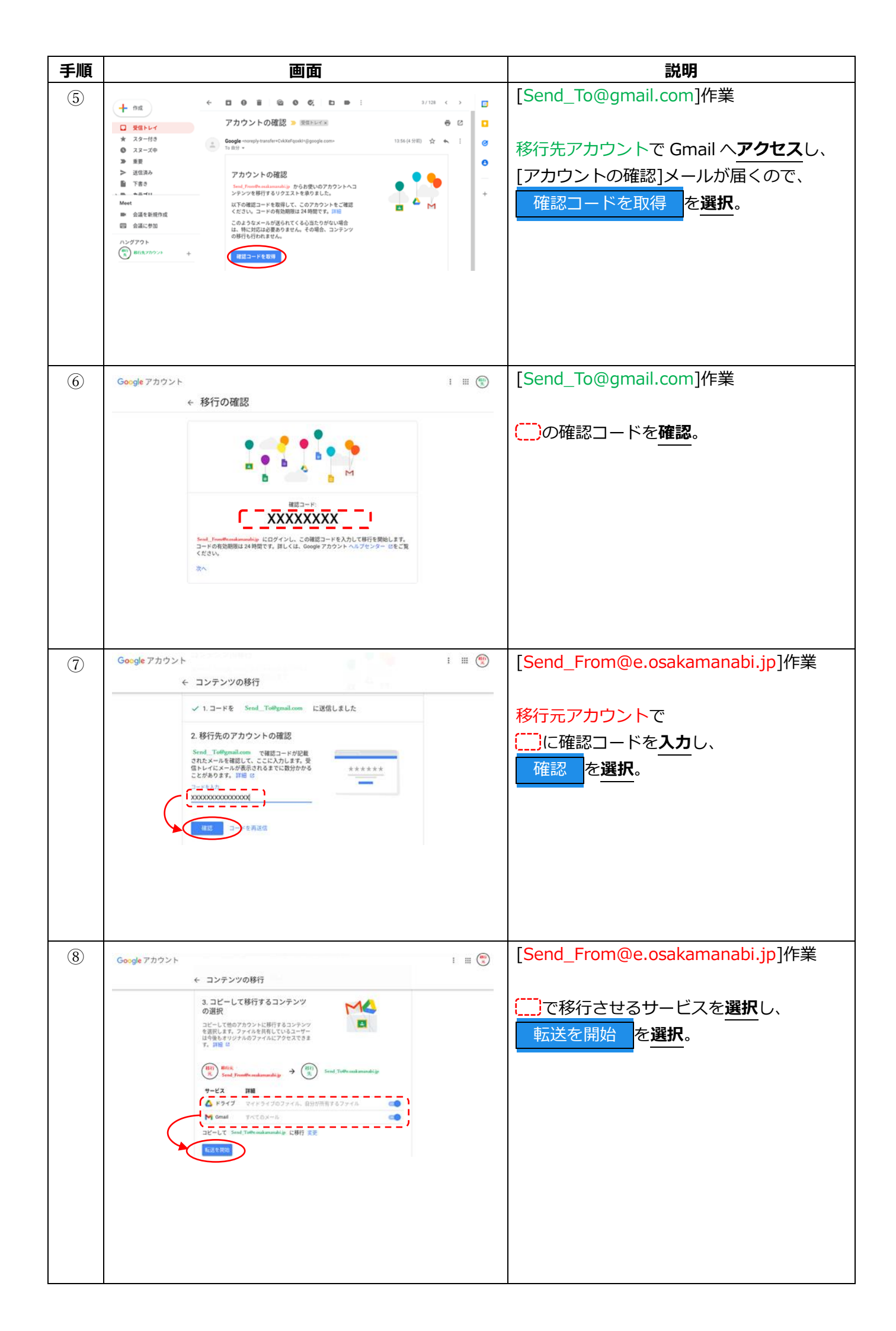

| 手順 | 画面                                                                                                    | 説明                                                                                                    |
|----|----------------------------------------------------------------------------------------------------|----------------------------------------------------------------------------------------------------|
| 9  | Google<br>移行元<br>② Send FromRecoskamanabilo ~<br>続行するには、まず本人確認を行ってください<br>パスワードを表示します<br>パスワードをお忘れの場合                                                                                                    | [Send_From@e.osakamanabi.jp]作業<br>(へログインパスワードを <u>入カ</u> し、<br>次へ<br>を <u>選択</u> 。                                |
| 10 | <ul> <li>✓ 以上で完了です</li> <li>コピーして Send_To@gmail.com に移行しています。移行が完了するまで1週間ほどかかる場合があります。完了すると通知メールが届きます。</li> <li>週間を表示</li> <li>GOOGLE アカウントに戻る</li> </ul>                                                         | [Send_From@e.osakamanabi.jp]作業<br>左のような画面が表示される事を <b>確認</b> 。<br>データ移行が開始します。<br>データの容量によってデータ移行にかかる<br>時間が異なります。 |
|    | <ul> <li>Google <pre>cooreply-account-migration@google.com&gt; To 自分 ▼</pre> </li> <li>コンテンツの移行が完了しました。 <pre>2021/03/07に開始した Google コンテンツ移行処理が完了し ました。 </pre> </li> <li>         ・・         ・         ・</li></ul> | [Send_To@gmail.com]作業<br>データ移行が完了すると、<br><b>移行先</b> (Send_To@gmail.com)の Gmail に<br>データ移行完了メールが送信されます。            |

作業は以上です。